# UltiPro Instructions on Using Self-Service Features

UltiPro provides employee-self-service, allowing you to access and manage your personal, pay and benefit information on your own. Using Self-Service, you can change your address, update your direct deposit information and tax witholdings, and so much more!

Step 1 - Login to the UltiPro portal - https://e32.ultipro.com/Login

When logging in for the first time, your <u>username</u> is your work email address and your <u>password</u> is your birthday (MMDDYYYY). You will be prompted to change your password after logging in.

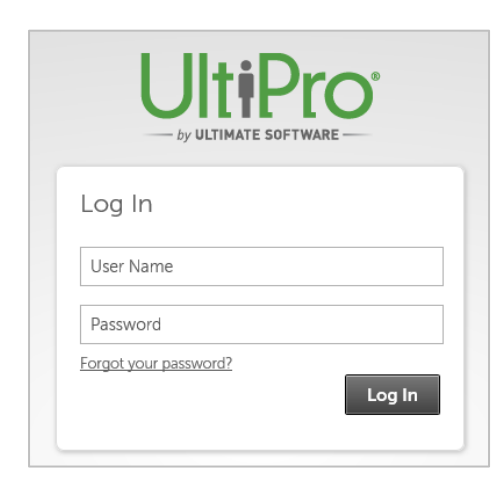

Note: for employees with<u>out</u> a Donohoe email address, your username is:

<First Initial><Last Name>@donohoe.com

Example: Marco Smith would be msmith@donohoe.com

## Step 2 – Verify, Update, Select and View!

Once you are logged in, you should verify the following, make any necessary changes, AND elect for Electronic Pay Statements.

- Verify/Edit Address and Telephone Number
- Verify/Edit Direct Deposit
- Verify/Edit Income Tax (federal and state taxes)
- Select Electronic Pay Statement
- View Pay Statement

## To access Self-Service features, select the <u>MYSELF</u> tab from the Home Page.

| MENU  | ♥ MYSELF                                                                                                    |                                                                                                    |                                                                                                    |                                                                                                    |                                                               |
|-------|----------------------------------------------------------------------------------------------------|----------------------------------------------------------------------------------------------------|----------------------------------------------------------------------------------------------------|----------------------------------------------------------------------------------------------------|---------------------------------------------------------------|
| Horne | Personal<br>Employee Summary<br>Name, Address, and<br>Telephone<br>Status/Key Dates<br>Contacts<br>Property<br>Private Info<br>Identification Documents<br>Other Personal Info | Jobs<br>Job Summary<br>Compensation<br>Compensation Plans<br>Variable Pay<br>Job History<br>Reviews<br>Other Company Info | Career & Education<br>Goals<br>Goal Planning<br>Competencies<br>Personal Development<br>Talent Profile<br>Licenses<br>Skills<br>Tests<br>Previous Employment | Pay<br>Current Pay Statement<br>Pay History<br>YTD Summary<br>Direct Deposit<br>Income Tax<br>W-2<br>Benefits<br>Current Benefits<br>Current Benefits | Life Events<br>Life Events<br>Documents<br>Employee Documents |
|       | My Company<br>Company Info<br>Electronic Forms<br>Employee Directory<br>Organization Chart<br>UltimateSoftware.com                                                             |                                                                                                    | Awards<br>Education<br>Relocation Preferences<br><b>Career Development</b><br>Available<br>Current<br>Completed                                              | PTO Plans<br>PTO Plans<br>PTO Requests<br>COBRA<br>Health Care Eligibility<br>1095-C<br>Links                                                         |                                                               |

## ADDRESS CHANGES

- CLICK on the link for Name, Address, and Telephone Number

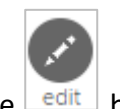

- **SELECT** the delit button. Make Changes and **SAVE** 

#### Address Changes Notes

- If your address includes a STATE change, you will also be prompted to update your state tax location. Instructions on how to update federal and state taxes are found on page 3 of this guide.

- Address changes will also update to all benefits providers, including CareFirst (medical/dental/vision) and Empower (401k).

## **DIRECT DEPOSIT**

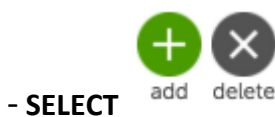

#### - ENTER banking information, CONFIRM and SAVE

| Direct Dep                                | osit Detail      |                                       | save reset cancel |
|-------------------------------------------|------------------|---------------------------------------|-------------------|
| Description<br>e.g., "My College<br>Fund" | Checking Account | Status<br>•Amount                     | Active            |
| Bank name                                 | Bank of America  | Percent amount                        | $\bigcirc$        |
| Routing number                            | 122000247        | <ul> <li>Available balance</li> </ul> |                   |
| Account number                            | • 0538760010     |                                       |                   |
| Account type                              | Checking         |                                       |                   |

You can set-up a maximum of 10 total accounts and you can only designate a FLAT AMOUNT or AVAILABLE BALANCE. You can<u>not</u> enter a percent value!)

- To <u>CHANGE</u> an amount on an existing direct deposit account, select the account from the direct deposit summary, change the amount and SAVE.

| ] | Direct Deposit Summary                                 |             |      |                   | add delete | print help |
|---|--------------------------------------------------------|-------------|------|-------------------|------------|------------|
|   | Pay Statement Paper and electronic copie<br>Preference | <u>es</u>   |      |                   |            |            |
|   | Account Number                                         | Description | Bank | Amount            | Status     | Delete     |
|   | <u>xxxxxxxxxxxxxxxxxx6278</u>                          |             |      | \$300.00          | Active     |            |
|   | xxxxxxxxxxxxxxxxx                                      |             |      | Available balance | Active     |            |

#### **Direct Deposit Notes**

- You will receive a warning after saving. All direct deposit enrollments/changes will send a prenote test to the bank to make sure the account is active. The first check after enrolling/changing will be a live check. Once the pre-note test is confirmed, your direct deposit is active.

| Direct Deposit Detail                                                                                                    | R<br>save | o<br>reset | (O)<br>cancel | pri | nt hel | lp | > |
|----------------------------------------------------------------------------------------------------|-----------|------------|---------------|-----|--------|----|---|
| <ul> <li>Warning</li> <li>This change will result in a prenote rather than a direct deposit.</li> <li>Ignore warnings</li> </ul> |           |            |               |     |        |    |   |

## **INCOME TAXES**

VIEW AND CHANGE federal and state tax exemptions

- SELECT Add/Change Witholding form (W-4)

| Things I Can Do                   |
|-----------------------------------|
| FOR THIS TAB SET                  |
| Add/Change Withholding Form (W-4) |
| Change W-2 Consent Form           |

- CLICK appropriate federal and state links and SAVE

| V | Vithholding Fo                    | orms (W-4)                                                                                                    |  |  |  |  |  |  |  |  |
|---|-----------------------------------|----------------------------------------------------------------------------------------------------|--|--|--|--|--|--|--|--|
|   | Add/Change Withholding Form (W-4) |                                                                                                    |  |  |  |  |  |  |  |  |
|   | Description                       | Form                                                                                                    |  |  |  |  |  |  |  |  |
|   | Federal                           | Employee's Withholding Allowance Certificate (W-4)     Certificado de Exención de Retenciones del Empleado (W-4(SP))     Employee's Withholding Allowance Certificate (W-4 (NRA)) |  |  |  |  |  |  |  |  |
|   | Maryland                          | Maryland (MW507)                                                                                                    |  |  |  |  |  |  |  |  |
|   | Pennsylvania                      | PA Residency Certification Form (CLGS-32-6)                                                                                                    |  |  |  |  |  |  |  |  |

## PAY STATEMENTS

- **Step 1 SELECT** electronic pay statements
- SELECT Change Pay Statement Preferences

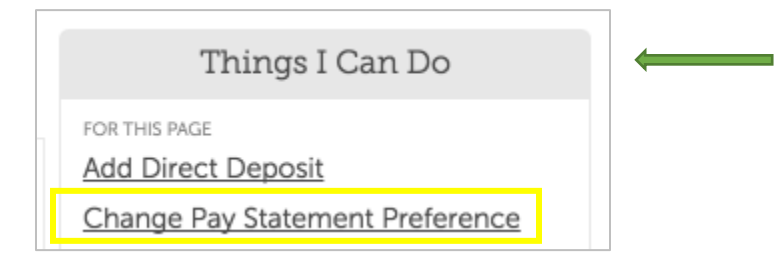

Note: The "Things I Can Do" box is located on the right side of the screen, and not on the main tool bar.

#### - CLICK the "Electronic Copies Only" button and SAVE

| Pay Statement Preference                                                                                                    | save               | (Q)<br>cancel |
|----------------------------------------------------------------------------------------------------|--------------------|---------------|
| <ul> <li>Information</li> <li>By selecting electronic statement, you are agreeing to receive your direct<br/>via employee self service. You may conveniently print out your own copy<br/>printable page view of your direct deposit advice in employee self service</li> </ul> | deposit<br>via the | advice        |
| -I Want to Receive                                                                                                    |                    |               |
| <ul> <li>Paper and electronic copies</li> <li>Electronic copies only</li> </ul>                                                                                                    |                    |               |

# **Step 3** - **VIEW, DOWNLOAD** and/or **PRINT** copies of your **2020 (and later)** pay statements from the **Pay Statement Tab**: *Myself – Pay – Current Pay Statement* (or Pay History for past pay periods).

| MENU Myself<br>Pay                                                  |                                                                      |                                                                       |                                                                           |                                                                                                    |                                                                                          |                                                              |                   |
|---------------------------------------------------------------------|----------------------------------------------------------------------|-----------------------------------------------------------------------|---------------------------------------------------------------------------|----------------------------------------------------------------------------------------------------|------------------------------------------------------------------------------------------|--------------------------------------------------------------|-------------------|
| Current Pay Stateme                                                 | ent Pay History                                                      | YTD Sum                                                               | mary                                                                      | Direct Deposit                                                                                                    | Incom                                                                                    | ne Tax                                                       | W-2               |
| Pay Statement                                                       |                                                                      |                                                                       |                                                                           |                                                                                                    |                                                                                          | download                                                     | d print he        |
| This is a statement of earni negotiable.                            | ngs and deductions. This pay                                         | y statement is non-                                                   |                                                                           |                                                                                                    |                                                                                          |                                                              |                   |
| Max Entertainment Inc<br>5207 Interboro Ave<br>Pittsburgh, PA 15207 | MATE<br>TWARE                                                        |                                                                       |                                                                           |                                                                                                    | Pay Statement<br>Period Start Date<br>Period End Date<br>Pay Date<br>Document<br>Net Pay | 12/04/2017<br>12/17/2017<br>12/28/2017<br>125816<br>\$976.95 |                   |
| Pay Details                                                         |                                                                      |                                                                       |                                                                           |                                                                                                    |                                                                                          |                                                              |                   |
| Marge A Borget<br>2307 Meadowview Dr<br>Gywnn Oak, MD 21207<br>USA  | Employee Number 1<br>SSN X<br>Job C<br>Pay Rate S<br>Pay Frequency E | 00100011<br>XX-XX-XXXX<br>Sustomer Support Rep<br>39.5000<br>Siweekly | Pay Group<br>Location<br>Region<br>Division<br>Establishmnt<br>Department | Electronics BiWkly DDAs<br>Pittsburgh, Pennsylvania<br>CEN - Central<br>MNFT - Manufacturing<br>NONE - No Establishment<br>CUST - Customer Relations | Federal Income<br>MD State Income<br>PA State Income                                     | Tax<br>e Tax (Residence)<br>e Tax (Work)                     | S 0<br>M 3<br>M 3 |
| Earnings                                                            |                                                                      |                                                                       |                                                                           |                                                                                                    |                                                                                          |                                                              |                   |
| Pay Type                                                            | н                                                                    | ours                                                                  | Pay Rate                                                                  | 1                                                                                                    | Current                                                                                  |                                                              |                   |
| Hourly Pay                                                          | 80.0                                                                 | 0000                                                                  | \$0.0000                                                                  | 1                                                                                                    | \$1,580.00                                                                               |                                                              | \$56,880          |
| Total Hours 80.0000                                                 |                                                                      |                                                                       |                                                                           |                                                                                                    |                                                                                          |                                                              |                   |

#### Step 4 - DOWNLOAD the Mobile App!

From the Home Page, you will also notice the Mobile App feature, which provides quick and convenient access to your UltiPro account, including self-service options. <u>NOTE: the Mobile App</u> <u>CANNOT be used for Time Entry.</u>

- CLICK the "View Instructions" link to download the app in 3-easy steps.

| Mo            | obile A                   | Vpp                            |                                     |                            |                        |
|---------------|---------------------------|--------------------------------|-------------------------------------|----------------------------|------------------------|
|               | Downloa<br>the Apple      | d the UltiPro<br>e or Google I | Mobile App from<br>Play app stores. |                            |                        |
|               | Enter <b>Do</b> i<br>Code | nohoe for th                   | e Company Acce                      | is                         |                        |
|               | View inst                 | ructions                       |                                     |                            |                        |
| Step          | 1 - Install t             | he App                         |                                     |                            |                        |
| Go to t       | the Apple App             | Store or Goog                  | ile Play Store on you               | mobile device and download | the UltiPro Mobile app |
| Step          | 2 - Enter tł              | ne Compar                      | ny Access Code                      |                            |                        |
| Compa<br>Code | any Access                | Donoho                         | e                                   |                            |                        |
|               |                           |                                |                                     |                            |                        |

Enter the username and password you use to log in to this site.

#### For convenience, here are the links to download the app to your Android or iPhone device:

#### **Google Play:**

https://play.google.com/store/apps/details?id=com.ultimatesoftware.ultipromobile&hl=en\_US

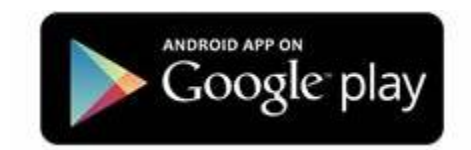

Apple Store: https://apps.apple.com/us/app/ultipro/id1146945670

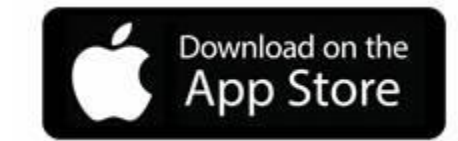